## ImPACT Baseline Concussion Testing in our School District

Our School District offers ImPACT testing for athletes, with particular focus on high-risk, contact sports like football, soccer, wrestling, and cheer. Testing is typically done every other year or annually, depending on the school.

ImPACT is an objective tool that supports trained healthcare providers in making sound returnto-activity decisions following concussions. It's a computerized test that measures memory, attention span, and visual and verbal problem-solving skills. The test serves two primary purposes: a baseline test is conducted before the season to measure the athlete's performance, and in the event of an injury, a post-injury test is administered and compared to the baseline and/or normative data scores. While ImPACT is a valuable tool in concussion management, it is not a substitute for a medical evaluation or treatment. Baseline tests are typically conducted before the start of the season, and follow-up tests are available if a concussion is suspected. Testing dates and locations are coordinated by the athletic department.

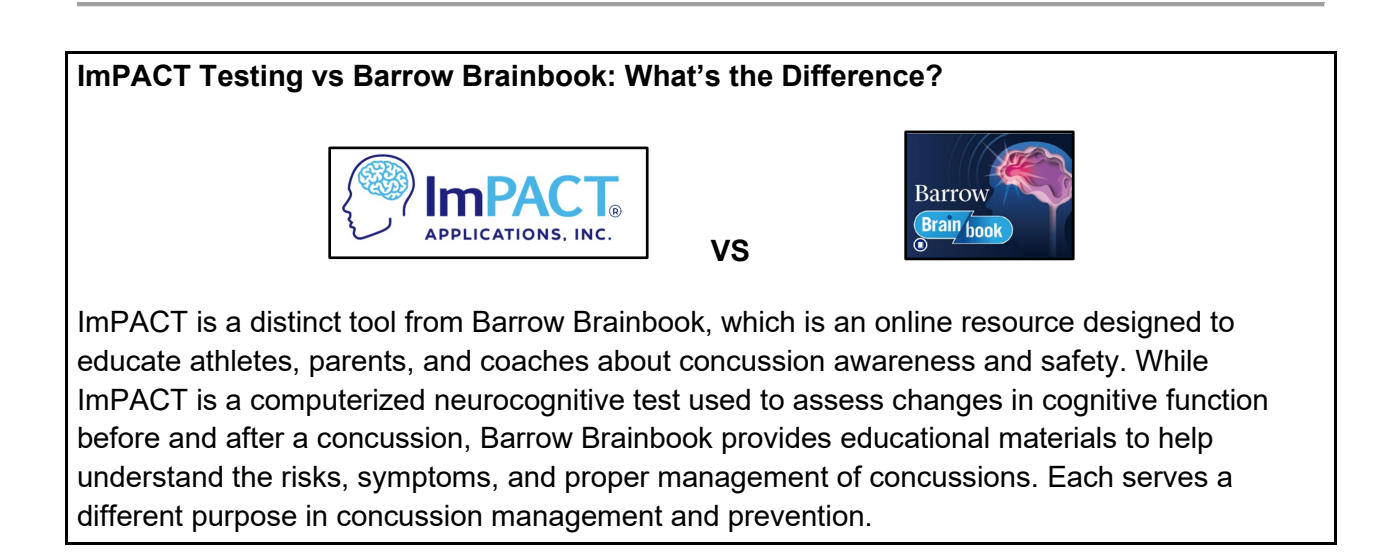

### **ImPACT Test Instructions**

### Please make sure of the following before continuing your test:

- → The test environment must be quiet and distraction-free, no phones, headphones/earbuds, or other devices. Turn off anything that may produce background noise. Make sure those around you are aware of the need for a quiet environment, or choose a location where you can be in a calm, uninterrupted space.
- → Sit comfortably at a table or desk with a flat, hard surface.

- → All other programs and browser tabs should be closed.
- → If you have any popup blockers they must be turned off for the test
- → An external mouse, a trackpad must be used throughout the exam. Do not use a touchscreen.
- → You must complete the test in a single attempt in less than 45 minutes
- → Other than the initial demographic section, do not ask anyone to help you with your performance during the test, such as assistance with memory questions, etc. Do not write anything down during the test to aid memory.

## **Minimum Computer Requirements**

ImPACT is designed to be administered on any laptop or desktop computer that has a color monitor and a pointing device such as mouse or trackpad. Do not use a touchscreen. The test is delivered as a web application thus it requires a modern web browser and a reliable Internet connection.

If you have a pop-up blocker installed you must turn it off for the duration of the test

Ensure that you're using a compatible browser (like Chrome, Firefox, or Safari)

### **Test Modules**

The test will begin by asking you background questions called the "demographic" section. There are 6 test sections called "modules." These include word memory, design memory, reaction time, and matching colors, words, letters, and symbols.

Take your time to read each section's instructions very carefully.

- 1. Open web browser and go to the website: impacttestonline.com/testing
- 2. Enter customer code: G7FFHDNMGZ and click validate

| Please enter your Customer Code:<br>G7FFHDNMGz Validate<br>Arizona Interscholastic Association |     |                      | PACT <sub>®</sub> |  |
|------------------------------------------------------------------------------------------------|-----|----------------------|-------------------|--|
| G7FFHDNMGz Validate Arizona Interscholastic Association                                        |     | Please enter your Cu | stomer Code:      |  |
| Arizona Interscholastic Association                                                            |     | G7FFHDNMGz           | Validate          |  |
|                                                                                                |     | zona Interscholas    | stic Association  |  |
| Select an organization                                                                         | Ari |                      |                   |  |

3. Find Your School and click launch test

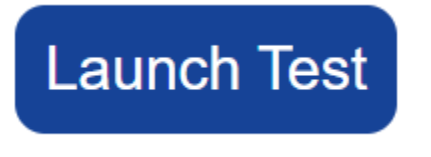

4. Select test language

| Select test language | e: |   |  |
|----------------------|----|---|--|
| English              |    | • |  |
|                      |    |   |  |
|                      |    |   |  |
|                      |    |   |  |
|                      |    |   |  |
|                      |    |   |  |
|                      |    |   |  |
|                      |    |   |  |
|                      |    |   |  |

5. Fill in all fields with the required information and click "Next".

| First Name:         | Last Name:  |       |      |
|---------------------|-------------|-------|------|
| First Name          | Last Name   |       |      |
| Date of Birth:      | T           |       |      |
| Sex:<br>Male Female | Gender Iden | tity: | T    |
| Pointing Device:    |             |       |      |
| Mouse               | Trackpad    | iPa   | ıd   |
|                     |             |       |      |
|                     | В           | ack   | Next |

6. Select your responses and click "Next."

| Have you ever been diagnosed with attention deficit disorder or hyperactivity? |
|--------------------------------------------------------------------------------|
|                                                                                |
| No Yes                                                                         |
|                                                                                |
|                                                                                |
| Lleve yes ever been discreased with a learning dischills Q                     |
| Have you ever been diagnosed with a learning disability?                       |
|                                                                                |
| NO fes                                                                         |
|                                                                                |
|                                                                                |
| Have you had a concussion in the last 6 months?                                |
|                                                                                |
| No Yes                                                                         |
|                                                                                |
|                                                                                |
|                                                                                |
|                                                                                |
|                                                                                |
|                                                                                |
| Back Next                                                                      |
|                                                                                |

7. Select your years of education. (Freshman= 8; Sophomore= 9; Junior= 10; Senior= 11). Select your responses and click "Next."

| No       | Yes         | Received speech the      | гару              |   |
|----------|-------------|--------------------------|-------------------|---|
| No       | Yes         | Attended special edu     | cation classes    |   |
| No       | Yes         | Repeated one or mor      | e years of school |   |
| e in sch | ool, what f | type of student were/are | you?              | J |

- 8. Select your current sport
  - If competing in more than one sport, choose the current sport you are about to compete in or try out for.
  - For current position/event/class, type in your position (quarterback, forward, 1st base, etc.) or if unsure or multiple positions, type in "athlete."
  - For current level of participation, select the appropriate level e.g., junior high, high school
  - For years of experience, select the appropriate number (for example, if this is your first year playing in this sport you would select 0).

Enter your responses and click "Next."

| Current sport:                                                                                                    |      |
|----------------------------------------------------------------------------------------------------|------|
|                                                                                                    |      |
| Current position/event/class:                                                                                                    |      |
|                                                                                                    |      |
| Current level of participation:                                                                                                    |      |
| •                                                                                                    |      |
| Years of experience at this level (please<br>approximate if uncertain, and do not<br>include current year; e.g. high school<br>senior = 3) |      |
| Back                                                                                                    | Skip |

9. Select the number of times diagnosed with a concussion, if any, and exclude current concussion, if any. If you have never had a concussion, please select 0.

| <ul> <li>Number of times diagnosed with a concu<br/>(excluding current injury)</li> </ul> | ssion |      |
|-------------------------------------------------------------------------------------------|-------|------|
|                                                                                           |       |      |
|                                                                                           |       |      |
|                                                                                           |       |      |
|                                                                                           |       |      |
|                                                                                           |       |      |
|                                                                                           |       |      |
|                                                                                           | Back  | Skip |

These items will only appear if you select that you have been diagnosed with a concussion. Select the appropriate responses for each line. For combined number of games, use your best estimated guess if you missed games as a result of your concussion(s). Click "Next."

| Number of concussions that resulted in loss of consciousness                                                                     |  |
|----------------------------------------------------------------------------------------------------|--|
| <ul> <li>Number of concussions that resulted in confusion</li> </ul>                                                             |  |
| <ul> <li>Number of concussions that resulted in difficulty remembering events<br/>occurring immediately after injury</li> </ul>  |  |
| <ul> <li>Number of concussions that resulted in difficulty remembering events<br/>occurring immediately before injury</li> </ul> |  |
| Combined number of games missed as a direct result of all concussions                                                            |  |

10. Select the appropriate responses for each line. Click "Next."

| No | Yes | Migraine headaches by physician            |
|----|-----|--------------------------------------------|
| No | Yes | Epilepsy/seizures                          |
| No | Yes | Brain surgery                              |
| No | Yes | Meningitis                                 |
| No | Yes | Substance/alcohol                          |
| No | Yes | Psychiatric condition (depression/anxiety) |

11. Select the appropriate responses for each line. Click "Next."

| Lieus usu suan baan diannaasi with any of the   | f - 11                   |       |
|-------------------------------------------------|--------------------------|-------|
| Have you ever been diagnosed with any of the    | tollowing conditio       | ons r |
|                                                 |                          |       |
|                                                 |                          |       |
|                                                 |                          |       |
|                                                 |                          |       |
| Dyslexia                                        |                          |       |
|                                                 |                          |       |
| No Yes                                          |                          |       |
|                                                 |                          |       |
|                                                 |                          |       |
|                                                 |                          |       |
|                                                 |                          |       |
| Autism                                          |                          |       |
| No Yes                                          |                          |       |
|                                                 |                          |       |
|                                                 |                          |       |
|                                                 |                          |       |
| Have you participated in any strenuous exercise | se and/or exertion in th | ne -  |
| last three hours?                               |                          |       |
|                                                 |                          |       |
| NO Yes                                          |                          |       |
|                                                 |                          |       |
|                                                 |                          |       |
|                                                 |                          |       |
|                                                 |                          |       |
|                                                 |                          |       |
|                                                 | Back                     | Skip  |
|                                                 | Dack                     | Окір  |

- 12. Select the date of your last concussion, if any. If unknown, select the closest estimate. If no prior concussions, leave blank.
  - Select the "hours of sleep last night."
  - List any current medication(s) you are taking, including over-the-counter medications such as Tylenol, Advil, etc.

| Date of last concussion:                              |      |
|-------------------------------------------------------|------|
| <b>• •</b>                                            |      |
| Hours of sleep last night (approximate if uncertain): |      |
| Current medication(s):                                |      |
|                                                       |      |
|                                                       |      |
|                                                       |      |
|                                                       |      |
|                                                       |      |
| Back                                                  | Skip |

13. You will now see several pages of symptoms and conditions. Select the appropriate responses you are currently feeling and click "Next" when done with each page.

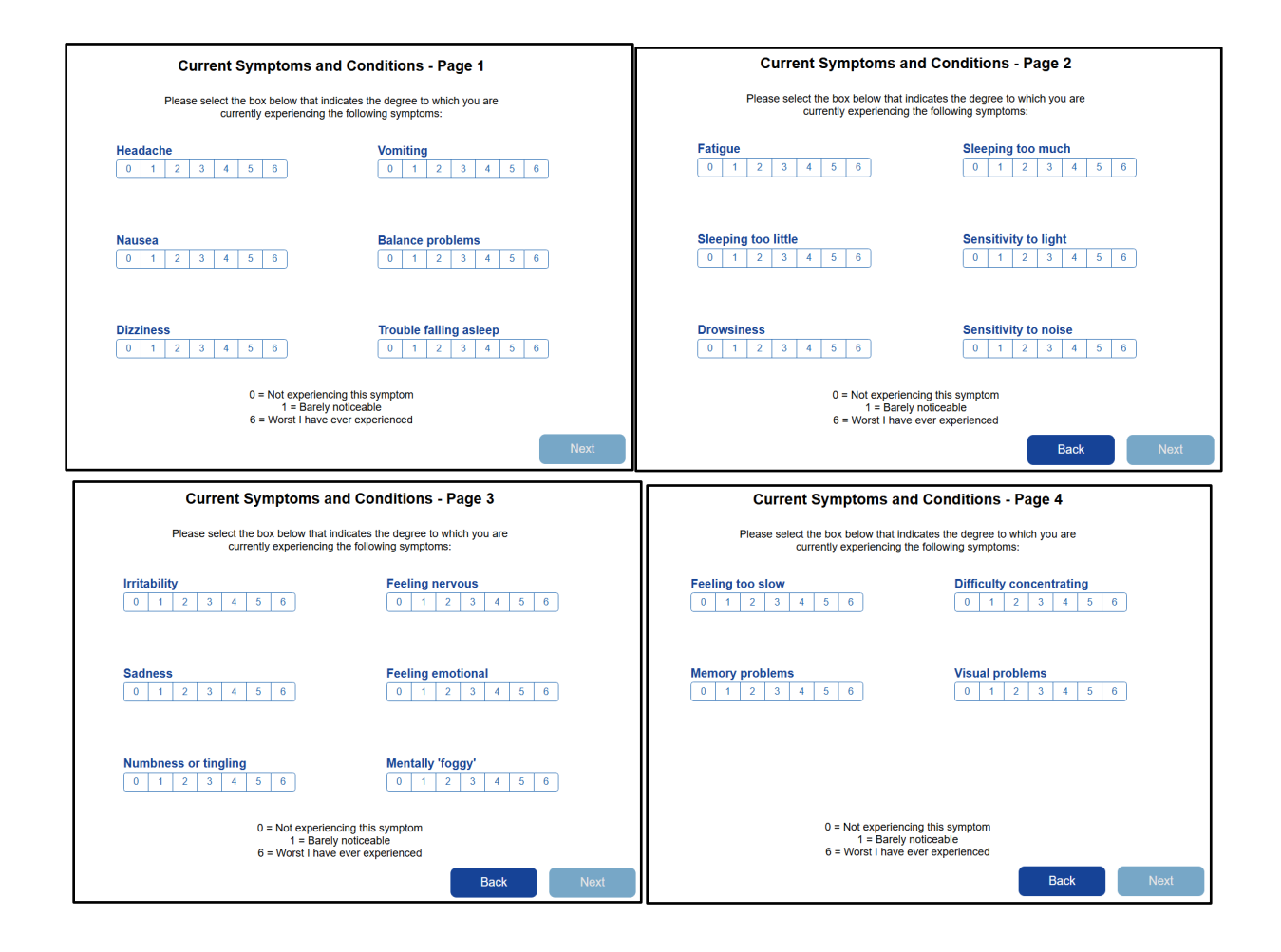

- 14. When completed with "current symptoms and conditions," the test will start. Follow the instructions when given and complete the test in the 45-minute time limit.
- 15. Upon completion of the test, you should see a confirmation screen. Save your confirmation as you will need to upload this to your Aktivate/Register My Athlete profile.
  - Save the confirmation as a PDF.
  - Email the confirmation to your email
  - Take note of your ImPACT Passport ID
    - ImPACT Passport ID is a unique 12-digit code
    - ImPACT clinical providers use this to access test results

| Nama                | confirmation test                               | <u> </u>               |
|---------------------|-------------------------------------------------|------------------------|
| Name.               |                                                 |                        |
| Date of Birth:      | Nov 20, 1999                                    |                        |
| Test Type:          | Baseline ++                                     |                        |
| Test Date and Time: | Jul 15, 2022 02:58:16 pm EDT                    |                        |
| Confirmation ID:    | H_ADF907FE61CE46408A39E68C1C4630C<br>AB6FF52096 | 17F36BB87C9A47DBB04D5B |
| Your Passport ID:   | FTD8-U8SC-RBM5                                  |                        |
| Print this          | Confirmation Sav                                | e as PDF               |
| Print this          | Confirmation Sav                                | e as PDF               |
| Print this          | Confirmation Sav                                | e as PDF               |

## **Common Testing Errors and Fixes**

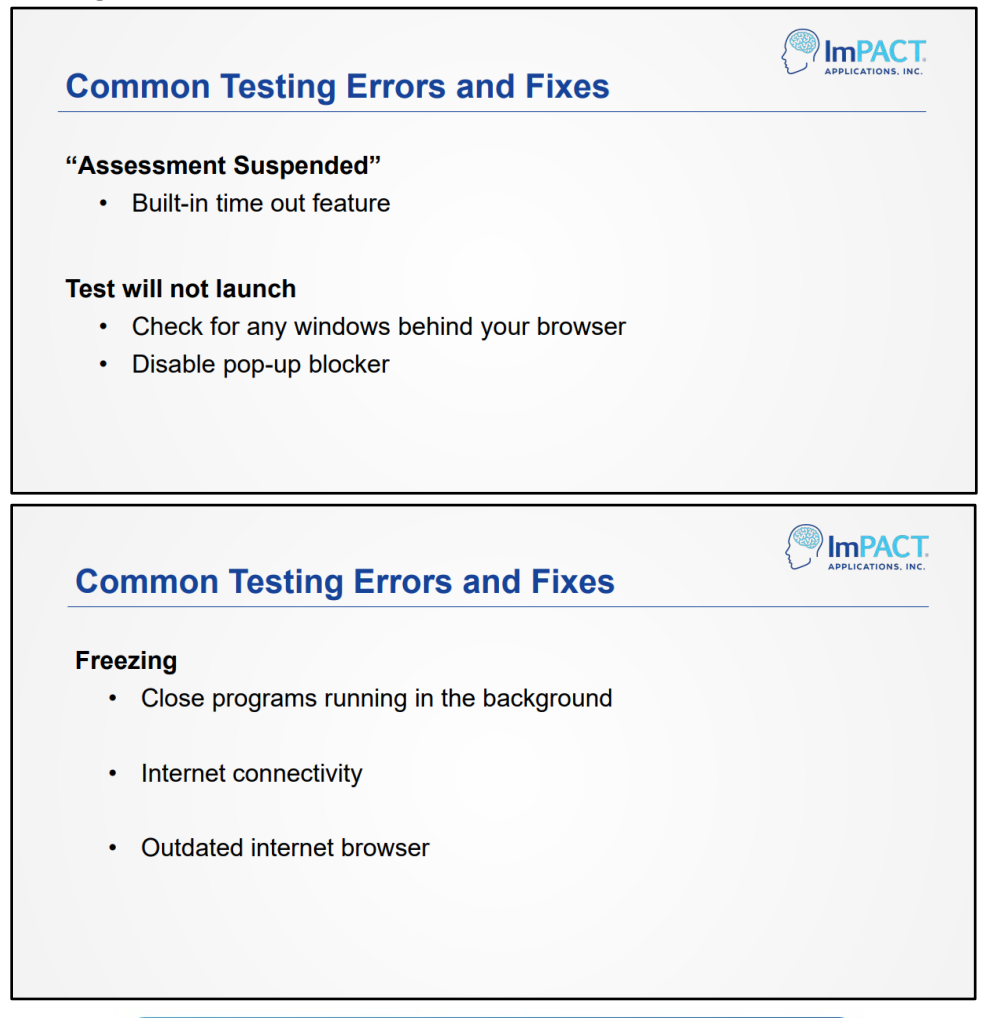

# support@impacttest.com 877-646-7991 Ext. 3

7am to 7pm CST / CDT

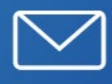